# WordCamp Lille 2018

Comment tirer le meilleur profit de WordPress pour son SEO ? Par Hadrien Baudin – Consultant SEO chez Korleon'Biz

### Hadrien Baudin Consultant en référencement naturel

Twitter : @HadrienSEO

# Korleon'Biz

korleon-biz.com Twitter : @korleonbiz

Créateur de

**nextervel** link

#### Introduction – les aspects du SEO

| On-site           | On-site               | Netlinking       |
|-------------------|-----------------------|------------------|
| HTML              | Technique             | Popularité       |
| Contenu           | Structure du site     | Liens de presse  |
| Balises titre, H1 | Maillage interne      | Articles de blog |
| Etc.              | Vitesse de chargement | Etc.             |
|                   | Etc.                  |                  |
|                   |                       |                  |

#### 3 Axes de travail

Ces trois grandes parties du SEO sont importantes à travailler.

Selon les cas, la priorité ne sera pas le même aspect SEO.

Cette intervention est consacrée à l'aspect technique.

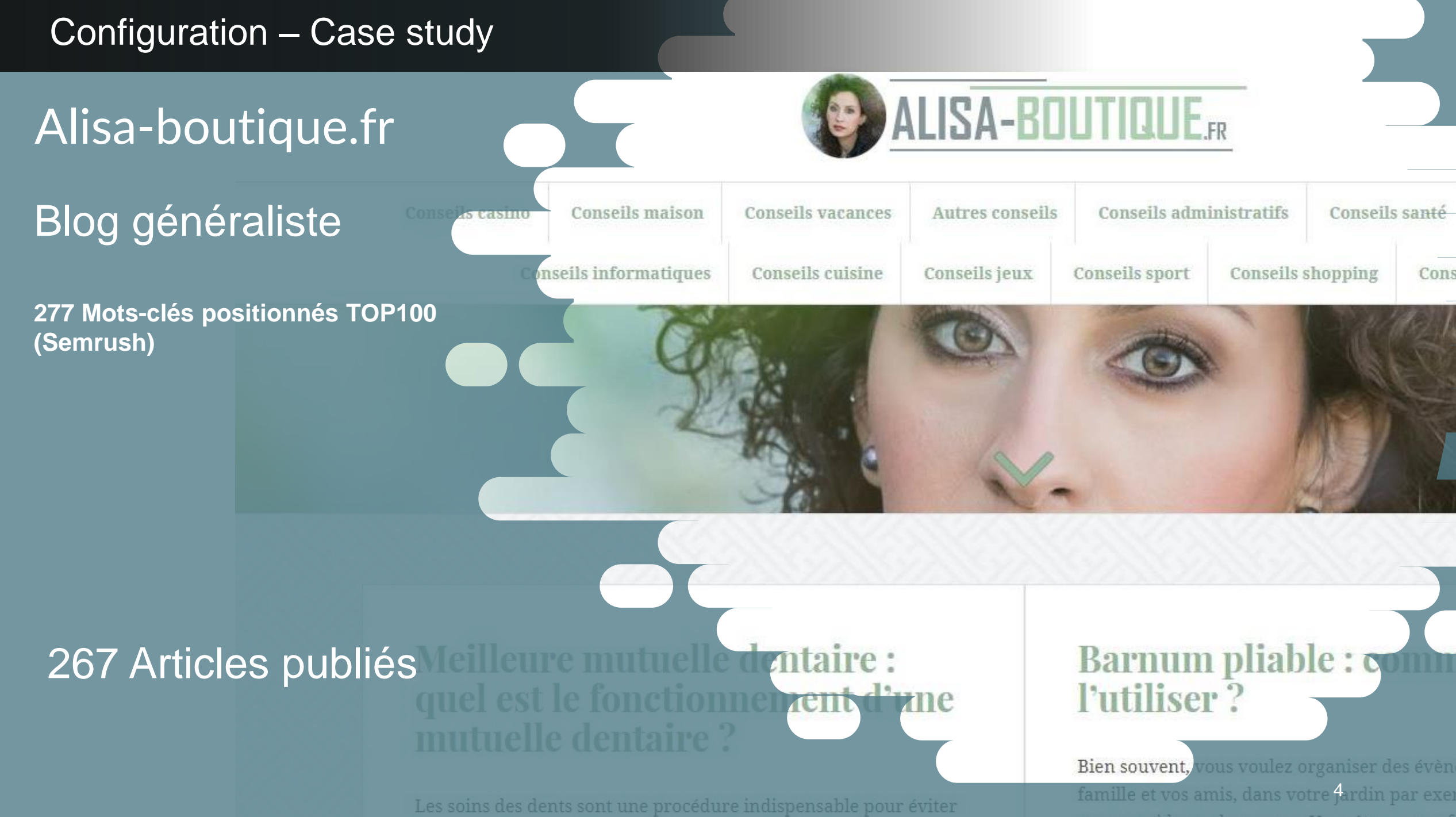

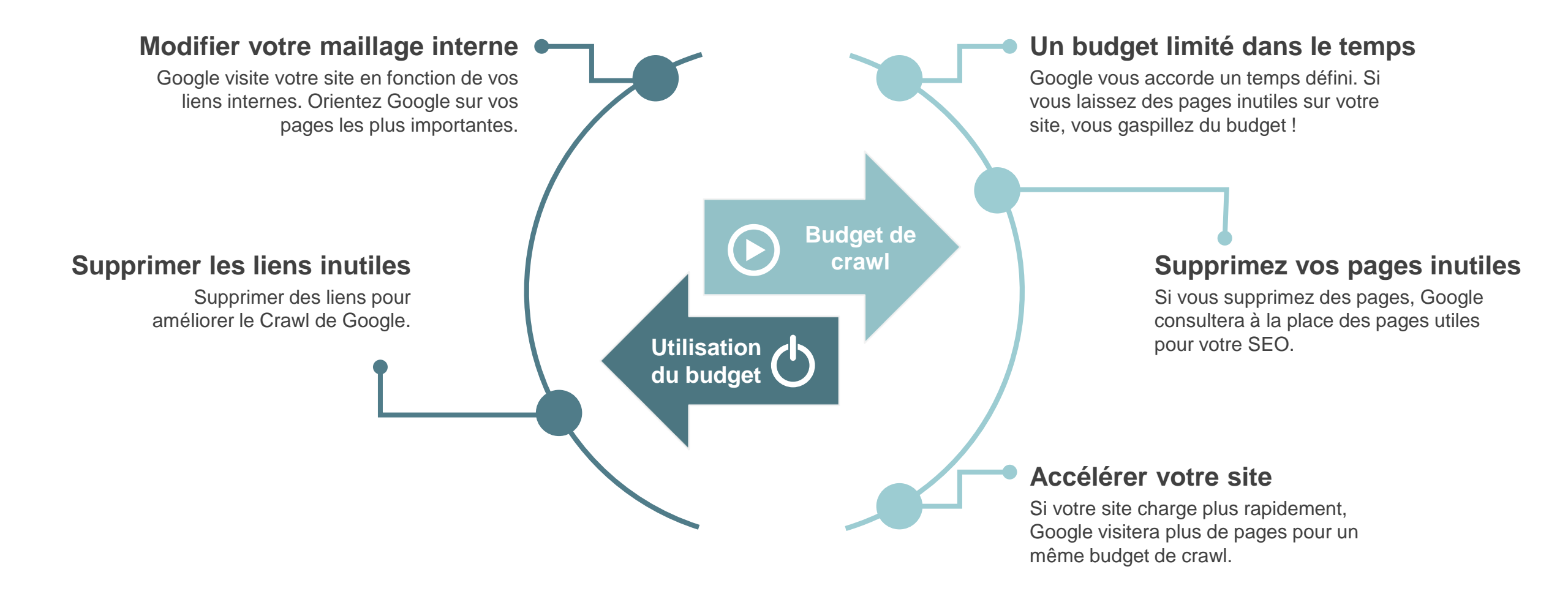

**Archives (Dates, auteurs)** 

Elles affichent simplement du contenu présent ailleurs sur le site

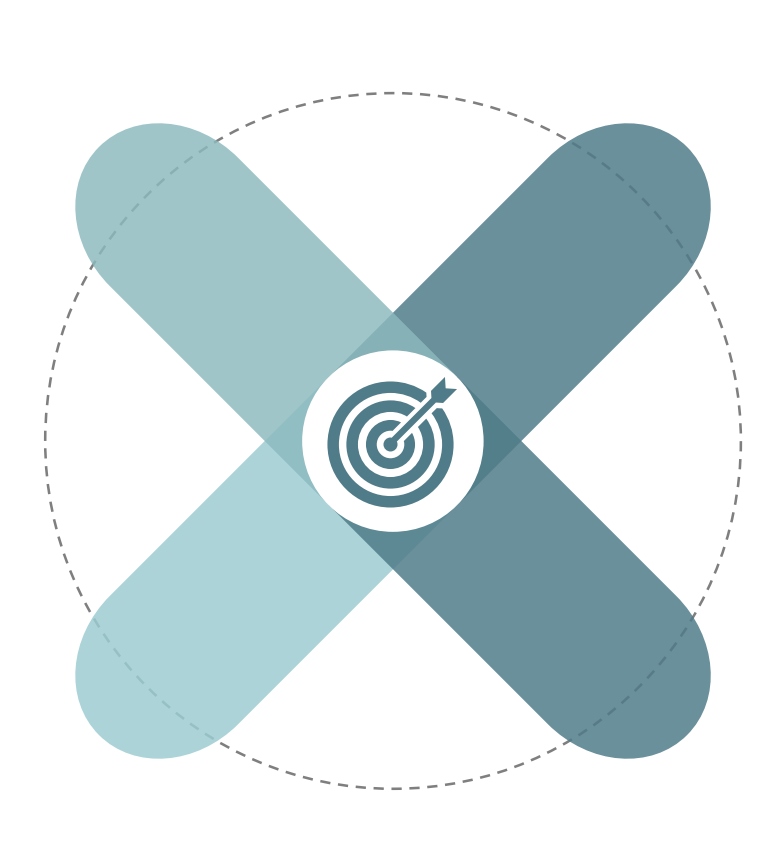

#### Les pages d'étiquettes « Tags »

Notre maillage interne ne nécessite pas leur utilisation.

Le flux RSS Il consomme du budget de crawl et n'a pas d'intérêt SEO

#### Rediriger les pages « attachments »

WordPress génère des pages pour vos images.

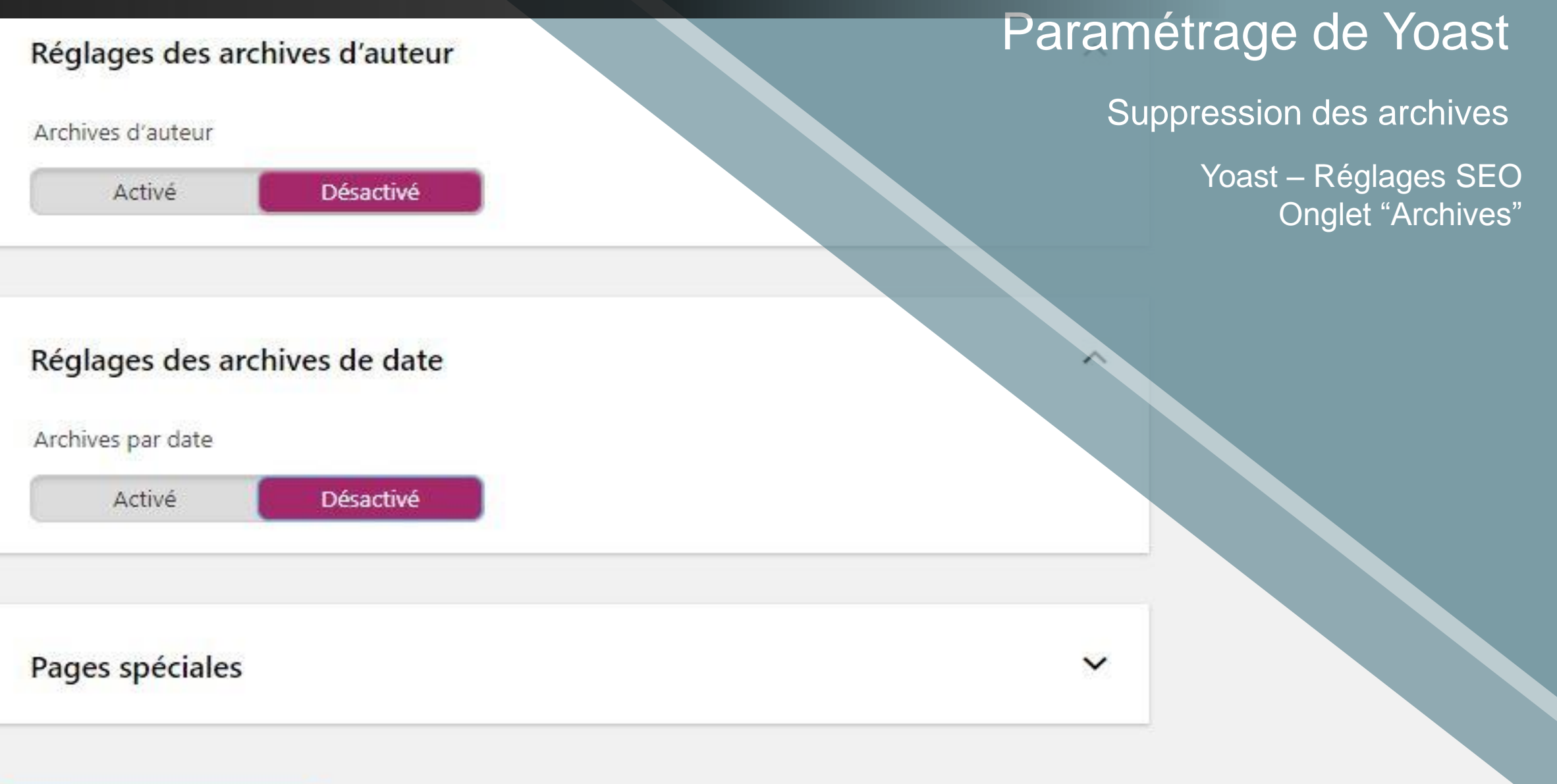

Enregistrer les modifications

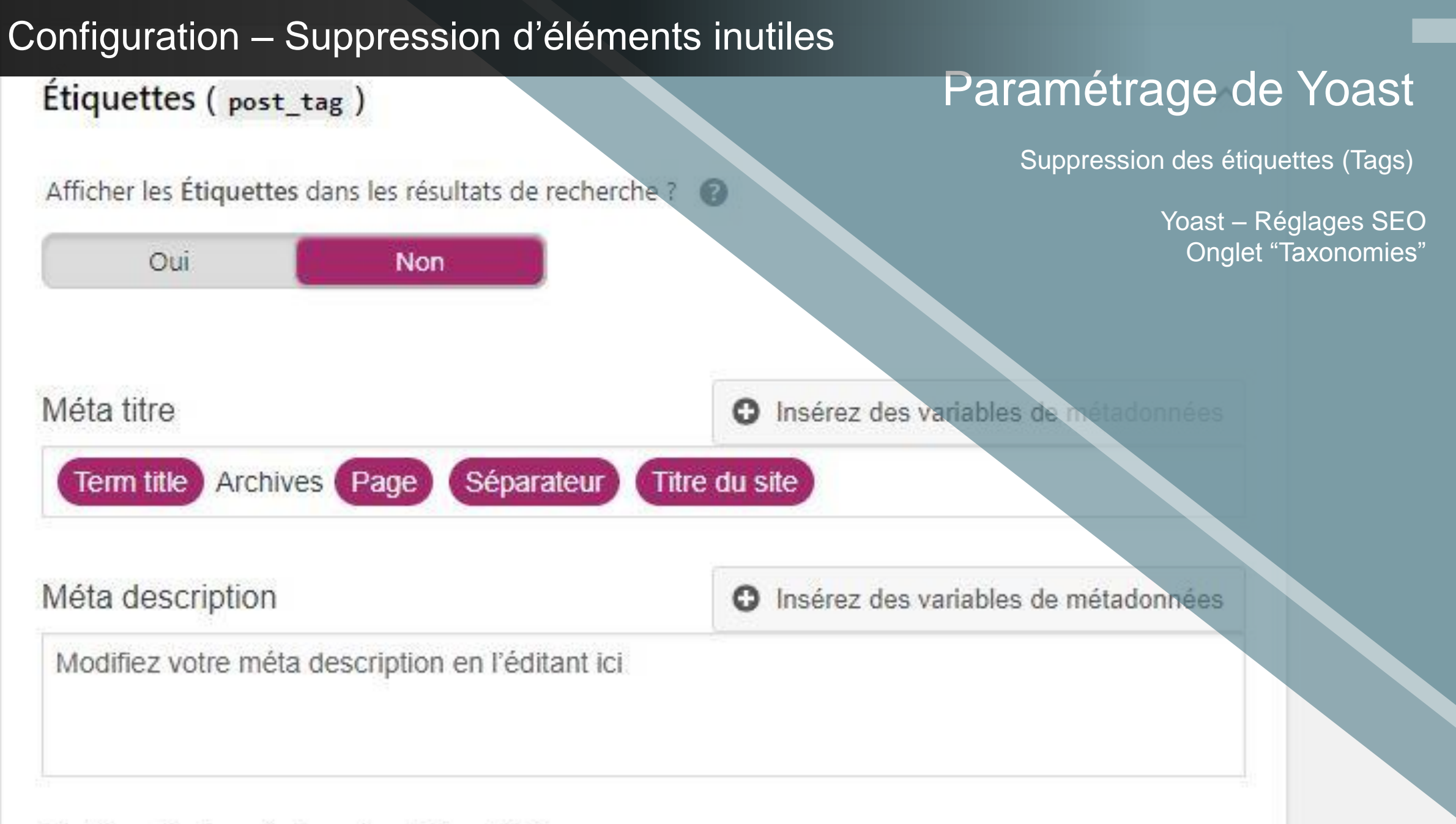

Gestionnaire de métadonnées de Yoast SEO

| Réglages généraux       | Types de contenu          | Médias Taxonomie | Archives | Paramétrage de Yoast                    |
|-------------------------|---------------------------|------------------|----------|-----------------------------------------|
|                         | 2                         |                  |          | Redirections des « attachments »        |
| <b>BESOIN DAIDE</b>     |                           |                  |          | Yoast – Réglages SEO<br>Onglet "médias" |
| URL de médias et        | fichiers joints           |                  |          |                                         |
| Nous vous recommand     | dons de sélectionner « (  | Dui ».           |          |                                         |
| Rediriger les URL des f | ichiers joints aux médias | ?                |          |                                         |
| Oui                     | Non                       |                  |          |                                         |
|                         |                           |                  |          |                                         |

Enregistrer les modifications

#### robots.txt

Modifiez le contenu de votre robots.txt :

| t: *          |
|---------------|
| /wp-admin/    |
| /wp-login.php |
| /wp-includes/ |
| /xmlrpc.php   |
| *feed/        |
|               |

| User-agent | t: Googlebot  |
|------------|---------------|
| Disallow:  | /wp-admin/    |
| Disallow:  | /wp-login.php |
| Disallow:  | /wp-includes/ |
| Disallow:  | /xmlrpc.php   |
| Disallow:  | *feed/        |
|            |               |

User-agent: Googlebot-image

Enregistrer les changements de robots.txt

### Paramétrage de Yoast

Blocage du Flux RSS au crawl

Yoast – Outils Editeur de fichiers – robots.txt

| <                    | O Personnalisation<br>Options du blog                                     | CONTRACT OF ALL                                                                                       | Suppression des liens                                                                                                    |
|----------------------|---------------------------------------------------------------------------|----------------------------------------------------------------------------------------------------|----------------------------------------------------------------------------------------------------|
| Long<br>Choù<br>55 m | gueur de l'extrait<br>x de votre longueur d'extrait. Par défaut :<br>ots. | Conseils casinoConseils maisonConseils vacancesConseils informatiquesConseils cuistorConseils cuistor | <ul> <li>Suppression des liens archives</li> <li>Solution 1 – Options du thème</li> </ul>                                                                                                    |
| 40                   | Cacher les date/auteur/archives sur<br>'accueil ?                         |                                                                                                    |                                                                                                    |
| ✓ (<br>á             | Cacher les date/auteur/archives sur les                                   |                                                                                                    |                                                                                                    |
|                      | Cacher la barre sur l'accueil ?                                           | Meilleure mutuelle                                                                                    | Barnum pliable : commen                                                                                                    |
|                      | Cacher la barre sur les articles et pages ?                               | dentaire : quel est le                                                                                | l'utiliser ?                                                                                                    |
|                      | Afficher le contenu entier des articles sur<br>'accueil ?                 | Les soins des dents sont une procédure indispensable pour évit                                        | Bien souvent, vous voulez organiser des évènements pour vou<br>famille et vos amis, dans votre jardin par exemple, mais la mé<br>ne vous aide pas beaucoup. Vous êtes un professionnel qui se<br>déplace souvent pour des salons professionnels, mais vous [] |
| ~                    |                                                                           | d'éventuelles complications Pourtant la plupart des patients                                          |                                                                                                    |

#### Amadeus: content-single.php

7 . 1

Contenu du fichier sélectionné :

```
1 <?php
 2 /**
    * The template part for displaying single posts
 4
     @package Amadeus
    *
    */
 6
7 ?>
8 <?php if (function exists('seomix content breadcrumb')) seomix content breadcrumb();?><br>
9 <div id="entry2">
10 <article id="post-<?php the_ID(); ?>">
11
12
       <div class="post-inner2">
13
           <header class="entry-header">
14
               <?php the title( '<h1 class="entry-title">', '</h1>' ); ?>
15
16
               <div class="entry-meta">
17
                   <?php amadeus posted on(); ?>
18
               </div><!-- .entry-meta -->
19
           </header><!-- .entry-header -->
20
21
           <div class="entry-content">
22
               <?php the_content(); ?>
23
               <?php
24
```

### Suppression des liens

Suppression des liens archives

Solution 2 – Fichiers du thème

### Configuration – Vérification du site avec un Crawl

nternal External Protocol Response Codes URI Page Titles Meta Description Meta Keyvords Ht. Hz. Images Dire Un petit tour de craw

lter: HTML 🔹 🏦 Export

|   | Address                                                                      | Crawl Depth | Inlinks | Content                  | Screa | ming Frog   | Title                                 |
|---|------------------------------------------------------------------------------|-------------|---------|--------------------------|-------|-------------|---------------------------------------|
| 1 | http://www.alisa-boutique.fr/                                                | 1           | 570     | text/html; charset=UTF-8 | Corca | ining i rog | Alisa outie and log use vous pro      |
| 2 | http://www.alisa-boutique.fr/autres-conseils                                 | 2           | 348     | text/html; charset=UTF-8 | 200 S | FO Snider   | Autrana                               |
| 3 | http://www.alisa-boutique.fr/autres-conseils/                                | 4           | 1       | text/html; charset=UTP-8 | 301   |             |                                       |
| 4 | http://www.alisa-boutique.fr/autres-conseils/123-impression-tout-savoir      | 3           | 29      | text/html; charset=UTF-8 |       |             | 123 vress délire ou révo              |
| 5 | http://www.alisa-boutique.fr/autres-conseils/agriculteur-comment-le-dev      | 3           | 34      | text/html; charset=UTF-8 |       |             | Agricult in the tages majeurs ?       |
| 5 | http://www.alisa-boutique.fr/autres-conseils/avoir-un-look-parfait-avec-d    | . 3         | 16      | text/html; charset=UTF-8 | 200   |             | Être élégant avec des bijoux          |
| 7 | http://www.alisa-boutique.fr/autres-conseils/b2b-b2c.html                    | 2           | 22      | text/html; charset=UTF-8 | 200   |             |                                       |
| 3 | http://www.alisa-boutique.fr/autres-conseils/boitier-additionnel-ayez-un     | 3           | 22      | text/html; charset=UTF-8 | 260   |             | Bottler Aucune 301z devented          |
| 9 | http://www.alisa-boutique.fr/autres-conseils/boitier-additionnel-diesel-d    | 3           | 20      | text/html; charset=UTF-8 | 200   |             | Botte Aucune 101                      |
| 0 | http://www.alisa-boutique.fr/autres-conseils/chaussures-de-securite.html     | 3           | 23      | text/html; charset=UTF-8 | 200   | OK          | Aucune 404                            |
| 1 | http://www.alisa-boutique.fr/autres-conseils/chien-les-activites-cognitive   | 4           | 20      | text/html; charset=UTF-8 | 200   | OK          |                                       |
| 2 | http://www.alisa-boutique.fr/autres-conseils/chien-male-ou-femelle-des       | 3           | 26      | text/html; charset=UTF-8 | 200   | OK          |                                       |
| 3 | http://www.alisa-boutique.fr/autres-conseils/circuits-thailande-famille.html | 3           | 21      | text/html; charset=UTF-8 | 200   | OK          |                                       |
| 4 | http://www.alisa-boutique.fr/autres-conseils/code-promo-edreams.html         | 4           | 13      | text/html; charset=UTF-8 | 200   | ОК          |                                       |
| 5 | http://www.alisa-boutique.fr/autres-conseils/comment-avoir-des-taches        | 3           | 26      | text/html; charset=UTF-8 | 200   | ОК          |                                       |
| 6 | http://www.alisa-boutique.fr/autres-conseils/comment-c-est-fait.html         | 3           | 28      | text/html; charset=UTF-8 | 200   | ок          |                                       |
| 7 | http://www.alisa-boutique.fr/autres-conseils/comment-choisir-sa-piscine      | 3           | 28      | text/html; charset=UTF-8 | 200   | ОК          | Comment choisir sa piscine ?          |
| 8 | http://www.alisa-boutique.fr/autres-conseils/comment-choisir-sa-voiture      | 3           | 25      | text/html; charset=UTF-8 | 200   | ОК          | Comment choisir sa voiture d'occasion |
| 9 | http://www.alisa-boutique.fr/autres-conseils/comment-creer-une-carte-p       | 3           | 25      | text/html; charset=UTF-8 | 200   | ОК          | Comment créer une carte pokemon ex    |
| 0 | http://www.alisa-boutique.fr/autres-conseils/comment-etre-avocat.html        | 3           | 24      | text/html; charset=UTF-8 | 200   | ОК          | Comment etre avocat ?                 |
|   |                                                                              |             |         |                          |       |             |                                       |

| Туре | From                                                            | То                            |                   |
|------|-----------------------------------------------------------------|-------------------------------|-------------------|
| HREF | http://www.alisa-boutique.fr/                                   | http://www.alisa-boutique.fr/ | Aller au contenu  |
| HREF | http://www.alisa-boutique.fr/                                   | http://www.alisa-boutique.fr/ |                   |
| HREF | http://www.alisa-boutique.fr/                                   | http://www.alisa-boutique.fr/ | 13                |
| HREF | http://www.alisa-boutique.fr/                                   | http://www.alisa-boutique.fr/ |                   |
| HREF | http://www.alisa-boutique.fr/conseils-auto/mandataire-auto.html | http://www.alisa-boutique.fr/ |                   |
| HREF | http://www.alisa-boutique.fr/conseils-auto/mandataire-auto.html | http://www.alisa-boutique.fr/ | Alisa-boutique.fr |
| HREF | http://www.alisa-boutique.fr/autres-conseils/trading.html       | http://www.alisa-boutique.fr/ |                   |
| HREF | http://www.alisa-boutique.fr/autres-conseils/trading.html       | http://www.alisa-boutique.fr/ | Alisa-boutique.fr |

#### Structure – Définir une stratégie

C

#### Optimisez votre maillage interne

- Optimisation du menu
- Optimisation des liens entre article connexe

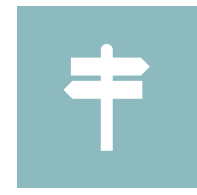

#### Attention aux doublons

- Si des articles abordent un sujet identique, il faut parfois les regrouper
- Copiez le contenu de l'article A sur l'article B et créez une redirection

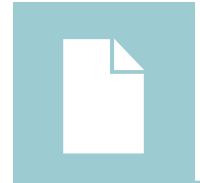

#### Création de catégories

- Définissez des groupes de pages que vous voulez associer
- Rassemblez les articles dans des catégories

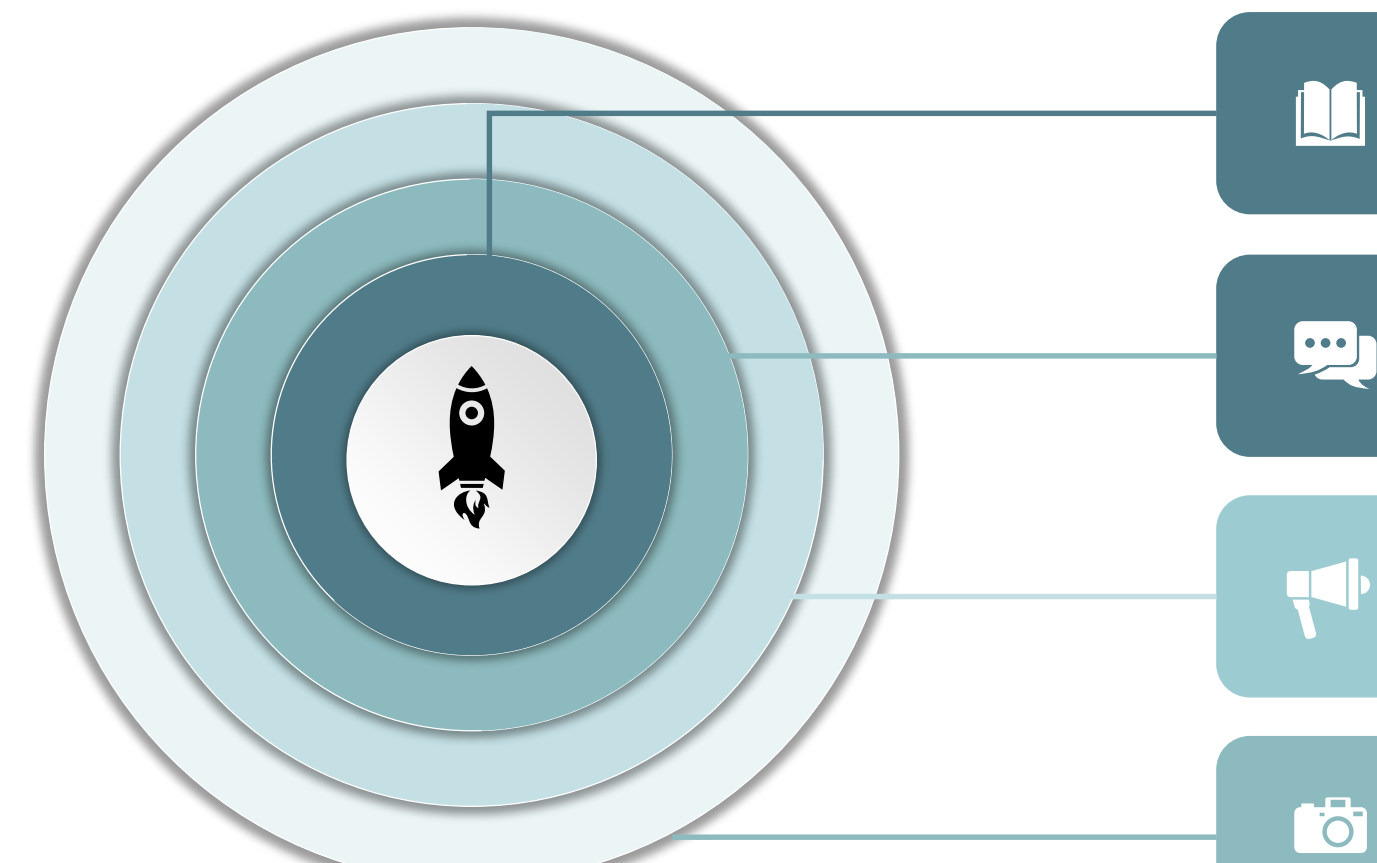

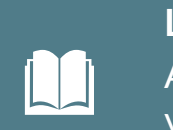

Liens vers des articles connexes Ajoutez des liens dans le texte de vos articles vers des cibles propres

# •••

Liens vers les meilleurs articles de la catégorie Création de liens automatiques vers les articles avec le plus de trafic

Liens entre les catégories principales importants

#### Le fil d'Ariane

Création de liens automatiques dans la barre latérale vers les articles avec le plus de trafic

#### Structure – Définir une stratégie - Menu

#### Le menu avant Structure du menu Les plus récentes Afficher tout Recherche Glissez chaque élément pour les placer dans l'ordre que vous pré 13 liens de menu – Toutes les catégories Contact Conseils casino Catégorie 🔻 Tout sélectionner Ajouter au menu Conseils maison Catégorie Articles -Conseils vacances Catégorie 🔻 Liens personnalisés W. Autres conseils Catégorie 🔻 Catégories W Conseils administratifs Catégorie 🔻 Conseils santé Catégorie 🔻 Conseils rencontre Catégorie 🔻 Conseils informatiques Catégorie 🔻 Conseils cuisine Catégorie 🔻 Conseils jeux Catégorie 🔻 Conseils sport Catégorie 🔻 Conseils shopping Catégorie 🔻 Conseils auto Catégorie 🔻

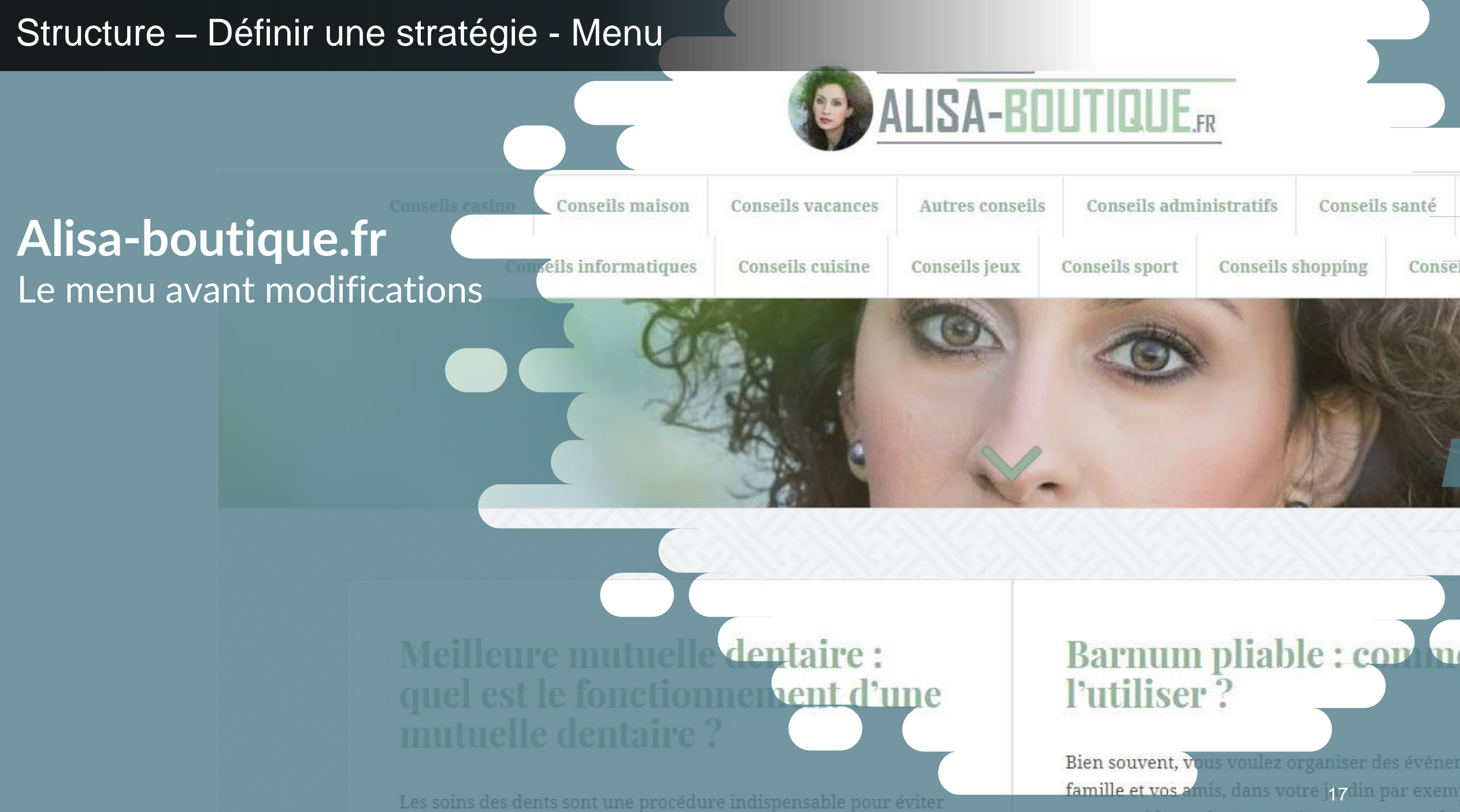

d'éventuelles complications. Pourtant la plupart des s

ne vous aide pas beaucoup. Vous êtes un profe

Lisibilité

Opti

cherdes itens

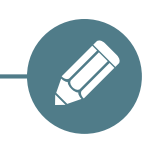

#### Lisibilité

Le menu possède des liens dont le texte est trop long

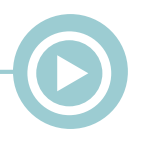

Niveaux de menu

Rendre le menu plus accessible aux utilisateurs Regrouper les catégories dans des groupes

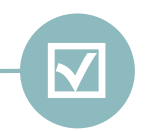

Optimisations des ancres

Changer les ancres du menu afin d'obtenir de meilleurs résultats SEO

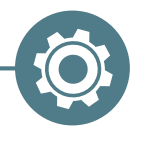

Cacher des liens

Nofollow, Obfuscation

#### Structure du menu

Nos autres conseils

#### Structure – Définir une stratégie - Menu

Catégorie 🔻

| Prendre soin de soi                       | Lien personnalisé 🔻   |
|-------------------------------------------|-----------------------|
| Faire du sport sous-élément               | Catégorie 🔻           |
| Préserver sa santé sous-élément           | Catégorie 🔻           |
| Le foyer                                  | Lien personnalisé 🛛 🔻 |
| La voiture sous-élément                   | Catégorie 🔻           |
| La cuisine sous-élément                   | Catégorie 🔻           |
| La maison sous-élément                    | Catégorie 🔻           |
| L'administratif sous-élément              | Catégorie 🔻           |
| Internet et Informatique sous-<br>élément | Catégorie 🔻           |
| Divertissement                            | Lien personnalisé 🔻   |
| Vacances sous-élément                     | Catégorie 🔻           |
| Shopping sous-élément                     | Catégorie 🔻           |
| Casino sous-élément                       | Catégorie 🔻           |
| Jeux & Loisirs sous-élément               | Catégorie 💌           |
| Faire des rencontres sous-élément         | Catégorie 🔻           |

### Le menu après

13 liens de menu 4 éléments dans l'entête (header)

Pour créer des éléments de menu vides : javascript:void(0)

### Structure – Définir une stratégie - Menu

# ALISA-BOUTIQUE.FR

Vacances

Shopping

Casino

Jeux & Loisirs

Faire des rencontres

### **Alisa-boutique.fr** Le menu après modifications

Prendre soin de soi

Le foyer Divert

Divertissement Nos autres conseils

### Meilleure mutuelle dentaire : est le fonctionnement d'une

Pas de liens dans les entêtes javascript:void(0)

Les soins des dents sont une procédure indispensable pour éviter d'éventuelles complications. Pourtant, la plupart des patients évitent les dentistes à cause des prix élevés des différents soins qui ne sont pas remboursés par les assurances. Les soins dentaires sont [...]

#### Barnum pliable : comment l'utiliser ?

Bien souvent, vous voulez organiser des évènements pour v famille et vos amis, dans votre jardin par exemple, mais la r ne vous aide pas beaucoup. Vous êtes un professionnel qui s déplace souvent pour des salons professionnels, mais vous [

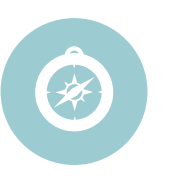

#### Obfuscation de liens

Cachez les liens de vos autres catégories

Technique avancée pour faire du Pagerank Sculpting

Plus d'infos : https://bit.ly/2DHC3de

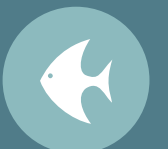

#### **NoFollow**

Bloquez vos liens en direction des pages inutiles

- Ne change pas la distribution du PageRank
- Optimise la direction du crawl

### Structure — Définir une stratégie – Cacher des liens

# Nofollow dans un menu WordPress

Page

#### Structure du menu

Glissez chaque élément pour les placer dans l'ordre que vous préférez. Cliquez d'autres options de configuration.

Relation avec le propriétaire du site lié (XFN)

Options de l'écran, cochez

Dans « menu » :

Titre de la navigation

Contact

Contact

Relation avec le propriétaire du

site lié (XFN)

nofollow

Original : Contact

Retirer | Annuler

#### Structure – Stratégie – Liens contextualisés

### Liens contextualisés

Page A : Voyage en Tunisie Page B : Séjours Vacances

Lien depuis la page A vers la page B Lien contextualisé, ancre optimisée

Alisa-boutique.fr » Conseils vacances » Voyage Tunisie : Quelles sont les diverses activités que la Tunisie vous offre

# Voyage Tunisie : Quelles sont les diverses activités offre ?

Vous avez avez besoin d'un séjour qui vous permet de bien se détendre et se décompresser et surtout **pas cher**, je vous propo qui est un pays plein de richesses culturelles, avec un accueil chaleureux.

C'est un pays touristique qui contient plusieurs endroits **selon vos loisirs**; il se situe au nord de l'Afrique qui surplombe la mer mer lui permet d'avoir de belles plages avec des beaux paysages; sa situation géographique lui permet aussi d'avoir un climat doux dans chaud dans le sud.

La Tunisie vous offre de différentes activités et loisirs tel que :

- Parc d'attraction.
- 2.2 V \_\_\_\_\_ (2) \_\_\_\_ (2) \_\_

#### Deux extensions

#### WooSidebars

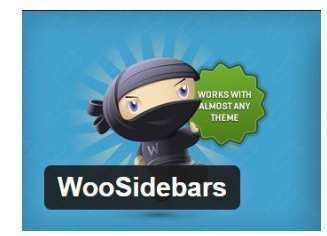

Création de Widget qui s'affiche là ou vous le désirez

#### WordPress Popular Post

### WordPress Popular Posts

Création d'une liste d'articles les plus populaires d'une catégorie

Objectif : Créer dans chaque catégorie (exemple : Cuisine), un maillage interne automatique vers les articles les plus importants

### Structure – Stratégie – Articles similaires

| Santé                                        |               |                                               |                                      | Liens similair                   | es             |
|----------------------------------------------|---------------|-----------------------------------------------|--------------------------------------|----------------------------------|----------------|
| Description                                  |               |                                               | Woos                                 | idebars Création de zones de Wid | gets<br>gets   |
|                                              |               |                                               |                                      |                                  |                |
| Ajoutez un description facultative, qui sera | affichée lors | de l'ajout de widgets à cette zone de wid     | gets depuis l'écran <u>Widgets</u> . | Barre latérale à remplacer       | ▲ ans la corbe |
|                                              |               |                                               |                                      | Pied du centre                   | •              |
| Conditions                                   |               |                                               |                                      | A [ ] ]                          | rale à remi    |
| Pages Pages and their children Mode          | èles de page  | Types de contenu Archives des taxor           | nomies Termes de taxinomie           | Modèles de navigation            |                |
| Catégories   Étiquettes   Format             |               |                                               |                                      |                                  |                |
| Autres conseils                              |               | Conseils informatiques                        | Conseils shopping                    |                                  |                |
| Tous les articles dans "Autres conseils"     |               | Tous les articles dans "Conseils informatique | es" 📃 Tous les articles dans "Con    | iseils shopping"                 |                |
| Conseils administratifs                      |               | Conseils jeux                                 | Conseils sport                       |                                  |                |
| Tous les articles dans "Conseils administ    | ratifs"       | Tous les articles dans "Conseils jeux"        | Tous les articles dans "Con          | nseils sport"                    |                |
| Conseils auto                                |               | Conseils maison                               | Conseils vacances                    |                                  |                |
| Tous les articles dans "Conseils auto"       |               | Tous les articles dans "Conseils maison"      | Tous les articles dans "Con          | nseils vacances"                 |                |
| Conseils casino                              |               | Conseils rencontre                            | Divers                               |                                  |                |
| Tous les articles dans "Conseils casino"     |               | Tous les articles dans "Conseils rencontre"   | Tous les articles dans "Dive         | ers"                             |                |
| Conseils cuisine                             | ~             | Conseils santé                                |                                      |                                  | 25             |
| Tous les articles dans "Conseils cuisine"    | $\checkmark$  | Tous les articles dans "Conseils santé"       |                                      |                                  |                |

### Structure – Stratégie – Articles similaires

.

WordPress Popular Posts

| 91 | Médias       |
|----|--------------|
|    | Pages        |
| •  | Commentaires |
|    | Contact      |

TablePress

Apparence

Thèmes

Personnaliser

#### Widgets

Menus

En-tête

Arrière-plan

Options de Fixed Widget

Zone de widgets

AMP

Installation des extensions

Éditeur

🌽 Outils

🖌 Extensions 😰 🎍 Utilisateurs Title: [2] Plus d'articles sur la santé Show up to: 5 posts Sort posts by: Total views v. Filters Time Range: Last 7 days ¥ Display only posts published within the selected Time Range Post type(s): [2] post Post ID(s) to exclude: Taxonomy: [2] Catégorie Étiquette 77 Taxonomy IDs, separated by comma (prefix a minus sign to exclude)

AMP Below Loop [Home]

AMP Below the Header [!

AMP Above the Footer [5

Page Builder (AMP) [Lega 🔻

## Liens similaires

Ajouts des liens dans le Widget « Santé »

#### **WordPress Popular Posts**

Ajouter « WPP » dans le Widget Ajouter l'ID des éléments désirés

#### Structure – Stratégie – Articles similaires

## Aperçu du résultat

Dans Réglages – Popular Post

Ajouter une image par défaut format carré

#### Plus d'articles sur la santé

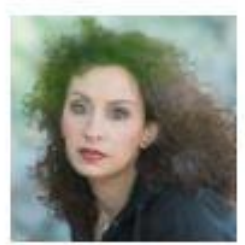

Ballon gastrique : comment se déroule l'intervention ?

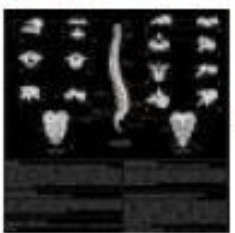

Sténose du canal lombaire : les formes du diagnostic employé

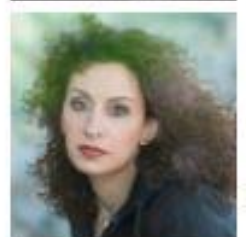

Meilleure mutuelle dentaire : quel est le fonctionnement d'une mutuelle dentaire ?

#### Structure – Stratégie – Fil d'Ariane

### Le fil d'Ariane

Cas 1 – Fil d'Ariane inclus dans le thème

as 2 – Intégrer le fil d'Ariane Yoast dans le thème

Alisa-boutique.fr » Conseils administratifs » Loi Mezard : quel est l'énor

site:http://www.alisa-boutique.fr/conseils-administratifs/loi-mezard.html

Tous Images

Actualités Shopping

Plus

Maps

Paramètres

Ou

#### Loi Mezard : quels sont ses avantages ? - Alisa-boutique.fr

www.alisa-boutique.fr > Conseils administratifs

Parmi les objectifs de la plupart des travailleurs, et surtout ceux en profession libérale, il y a la défiscalisation et les réductions sur les impôts. Il faut l'admettre, ...

#### Logement : Loi Mézard / loi Pinel, même combat, Actualité/Analyse ...

https://argent.boursier.com/.../logement-loi-mezard-loi-pinel-meme-combat-4511.htm... 🔻

13 sept. 2017 - La question est de savoir si elle le sera également pour les investisseurs. Le texte de loi Mézard devrait passer en Conseil des ministres le 20 ...

#### Structure – Stratégie – Fil d'Ariane

| Réglages du fil d'Ariane                                 | Le fil d'Ariane                                      |
|----------------------------------------------------------|------------------------------------------------------|
| Activer le fil d'Ariane                                  | Cas 1 – Fil d'Ariane inclus dans le thème            |
| Activé Désac                                             | Cas 2 – Intégrer le fil d'Ariane Yoast dans le thème |
| Séparateur pour le fil d'Ariane :                        | »                                                    |
| Texte d'ancrage pour la page<br>d'accueil :              | Accueil                                              |
| Préfixe pour le fil d'Ariane :                           |                                                      |
| Préfixe pour le fil d'Ariane des archives :              | Archives pour                                        |
| Préfixe pour le fil d'Ariane des<br>pages de recherche : | Vous avez cherché                                    |
| Fil d'Ariane pour la page 404 :                          | Erreur 404 : Page introuvable                        |

#### Taxonomie à afficher dans le fil d'Ariane pour les types de publications

Mettre en gras la dernière page

Gras Normal

Articles ( post ):

Catégorie

### Structure – Stratégie – Test du fil d'Ariane

Breadcrumb

/images\/core\/e

amoji-

#### g.js) - Google Analytics -->

//www.googletagmanager.com/gtag/js?id=UA-129141004-1"></script>

ow.dataLayer || []; er.push(arguments);}

41004-1');

nt="noarchive">

tent="width=device-width, initial-scale=1">

"http://gmpg.org/xfn/11">

="http://www.alisa-boutique.fr/xmlrpc.php">

sont ses avantages ?</title>

ed with the Yoast SEO plugin v9.1 - https://yoast.com/wordpress/plugins/seo/ -->

f="http://www.alisa-boutique.fr/conseils-administratifs/loi-mezard.html" />

content="fr\_FR" />

tent≃"article" />

t="Loi Mezard : quels sont ses avantages ?" />

Nent="Sommaire:Qu'est-ce que la loi Mezard ?Quels sont les avantages de la loi
plupert des travailleurs, et surtout ceux en profession libérale, il y a la

es hapôts. Il …" /

www.alisa-boutique.fr/conseils-administratifs/loi-mezard.html" />

ection" content="Conseils administratifs" />

blished\_time" content="2018-10-15T12:15:29+00:00" />

content="summary" />

ption" content="Sommaire:Qu'est-te que la loi Mezard ?Quels sont les avantages de la loi fs de la plupart des travailleurs, et surtout ceux en profession libérale, il y a la Nuctions sur les impôts. Il [&hellip:]" />

' content="Loi Mezard : quels sont ses avantages ?

-->

"http://www.alisa-boutique.fr/conseils-administratifs/loi-mezard.html/amp" /><link rel='dnspogleapis.com' />

nref='//s.w.org' /:

#### Outil de test des données structurées

## **Test des Rich Snippets**

| Breadcrumb | 0 ERREUR                                    |
|------------|---------------------------------------------|
| @type      | Breadcrumb                                  |
| url        | http://www.alisa-boutique.fr/               |
| title      | Alisa-boutique.fr                           |
| Breadcrumb | 0 ERREUR                                    |
| @type      | Breadcrumb                                  |
| url        | http://www.alisa-boutique.fr/conseils-admir |
| title      | Conseils administratifs                     |

#### Accélération – L'importance de la légèreté

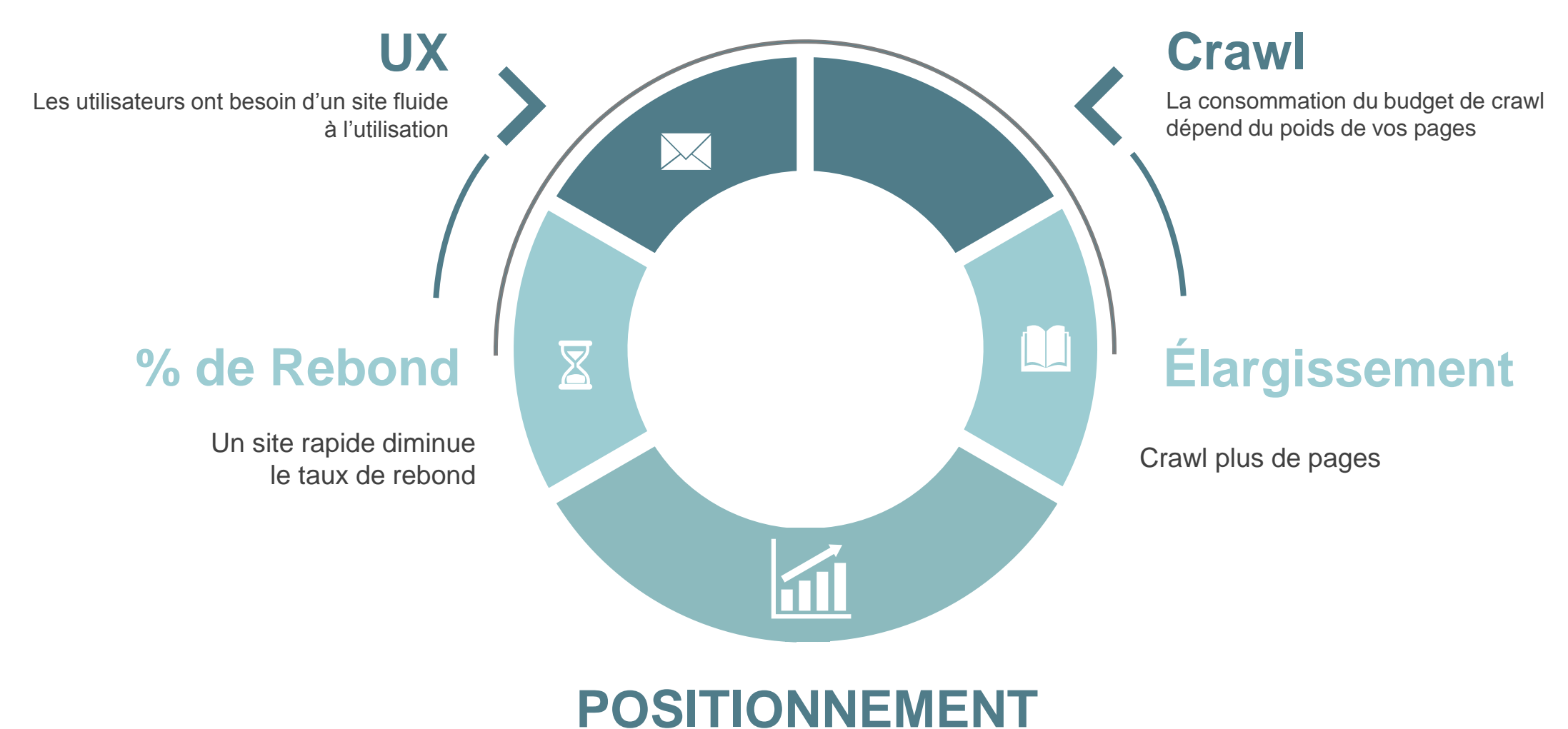

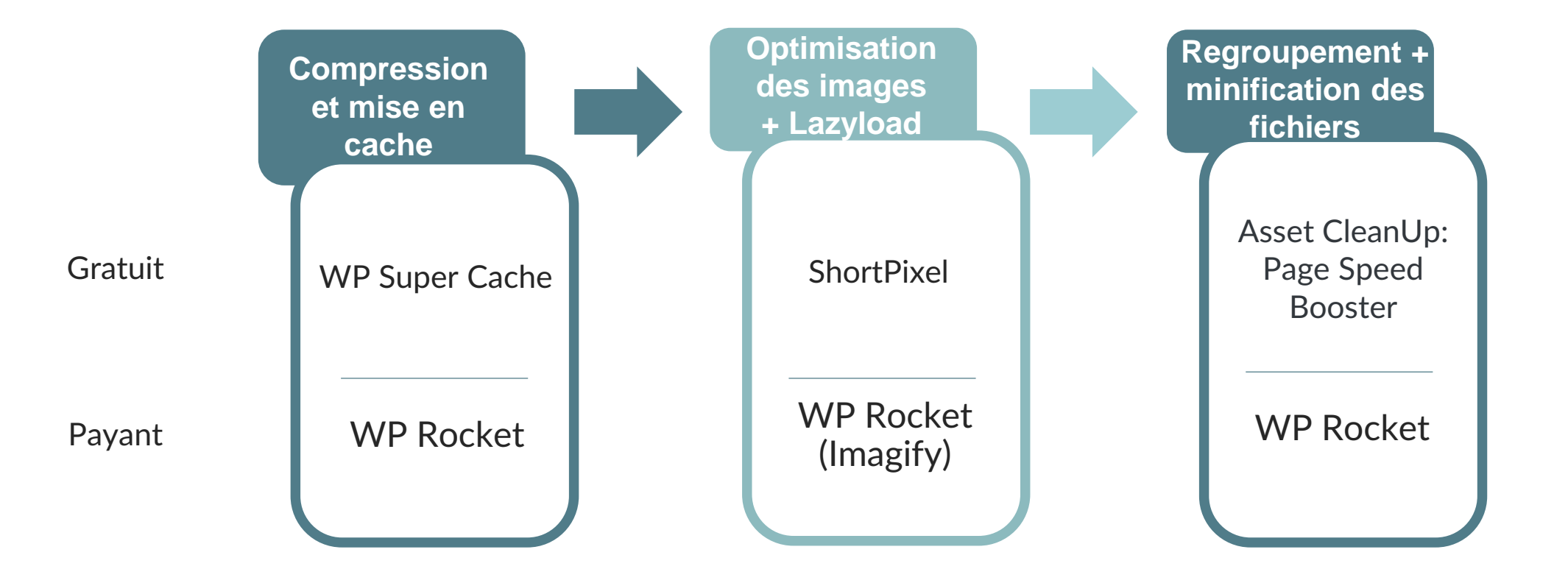

### Accélération – Performances avant optimisation

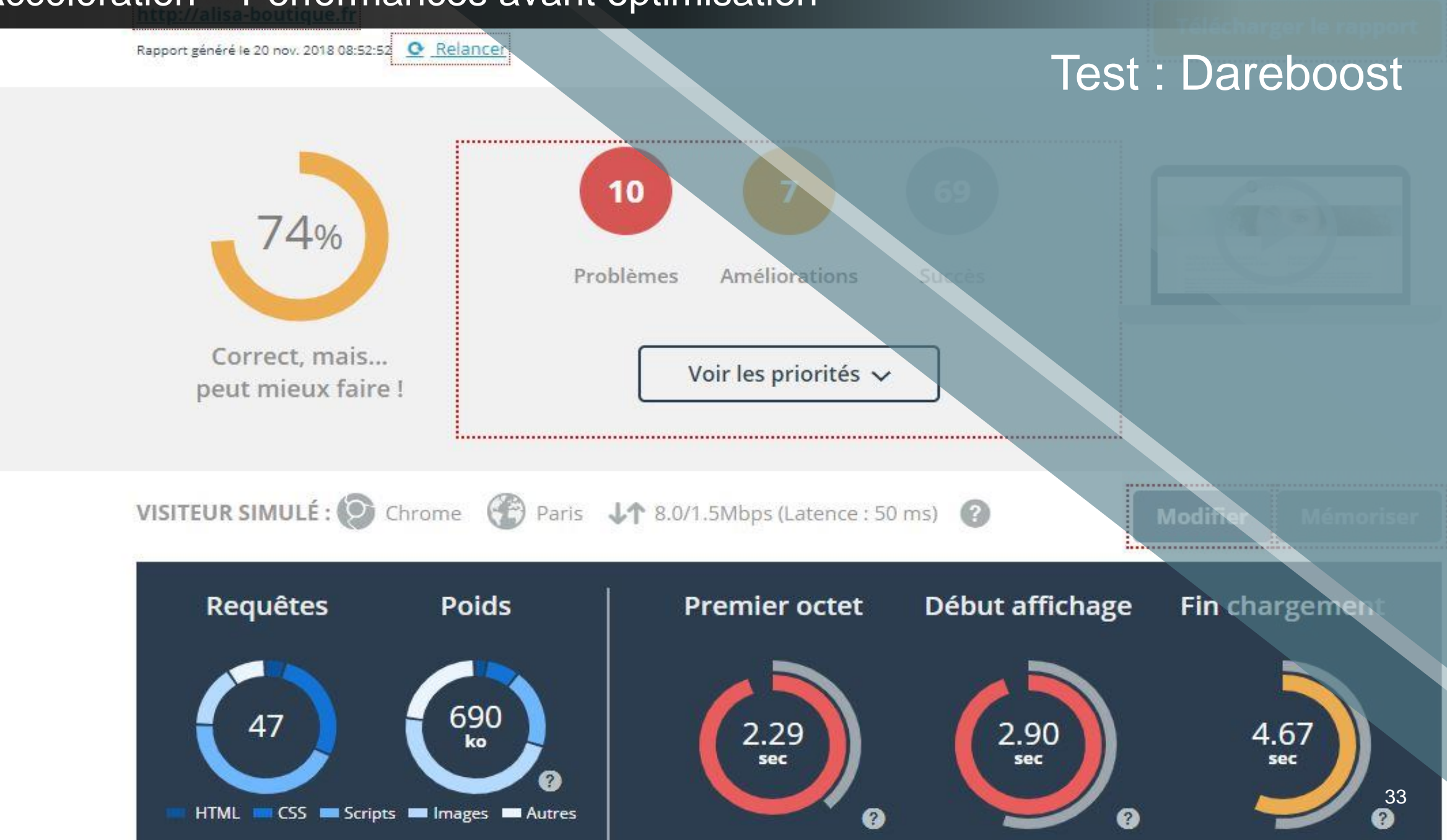

#### Accélération – Performances après optimisation

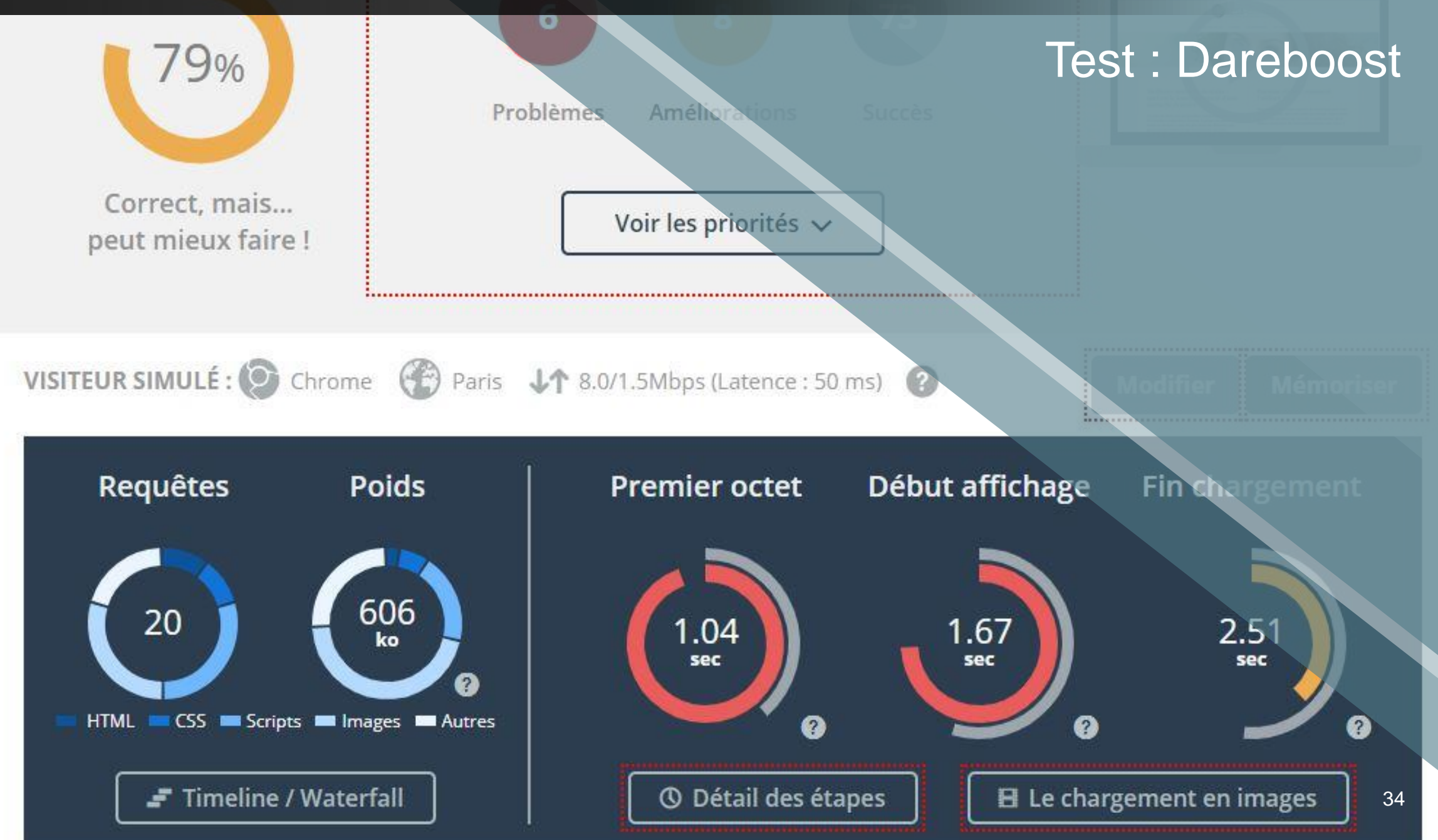

#### Accélération – Performances après optimisation

MOBILE ORDINATEUR

# **D'après Google** Google page speed insights

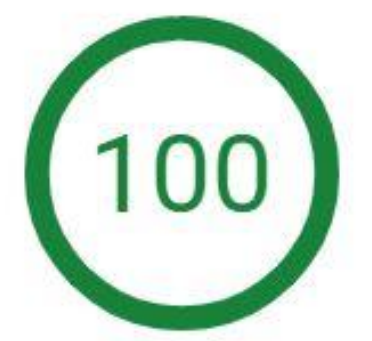

http://www.alisa-boutique fr/

Le score de vitesse est calculé à partir des données de laboratoire analysées par Lighthouse

Heure de l'analyse : 26/11/2018 à 12:54:18

Scale: 🗢 90 à 100 (rapide) 👄 50 à 89 (moyen) 🥌 0 à 49 (lent

MOBILE ORDINATEUR

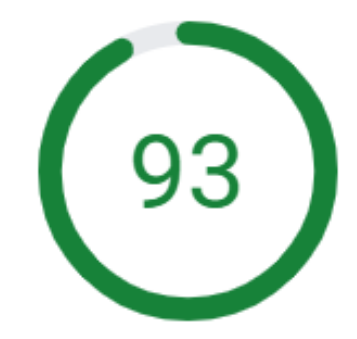

#### http://www.alisa-boutique.fr/

Le score de vitesse est calculé à partir des données de laboratoire analysées par Lighthouse.

Heure de l'analyse : 26/11/2018 à 12:54:18

Scale: 🗢 90 à 100 (rapide) 🛑 50 à 89 (moyen) 🛑 0 à 49 (lent)

#### Accélération – Plus d'optimisations - AMP

| AMP Support       | Extension AMP |
|-------------------|---------------|
| Posts             | AMPforWP      |
| Pages             |               |
| Homepage          |               |
| MOBILE ORDINATEUR |               |

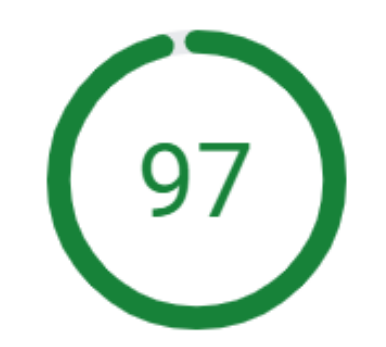

#### http://www.alisa-boutique.fr/

Le **score de vitesse** est calculé à partir des données de laboratoire analysées par **Lighthouse**. Heure de l'analyse : 26/11/2018 à 14:25:35

Scale: 🗢 90 à 100 (rapide) 👄 50 à 89 (moyen) 👄 0 à 49 (lent)

### Accélération – Plus d'optimisations - CDN

| CDN                                                              | Content Delivery Networ<br>Solutions<br>WP Rock |
|------------------------------------------------------------------|-------------------------------------------------|
| CDN                                                              | BESOIN D'AIDE ?                                 |
| Toutes les URLs de vos fichiers statiques (CSS, JS, images) sero | nt ré-écrites avec le CNAME fourni.             |
| CNAME(s) CDN<br>Indiquez le(s) CNAME(s) ci-dessous               |                                                 |
| AJOUTER UN CNAME +                                               | reservé à / aux Tous les fichiers 🔻             |

SECUYZER

### Analyse de Logs

# **#1 SEO log analysis Saa**

Real time. Free. Easy.

Sign up, it's free!

## Pages les plus crawlées

O Pages les plus crawlées par Googlebot (par nombre décroissant de visites).

### Analyse de Logs

#### Url

http://www.alisa-boutique.fr/wp-json/wordpress-popular-posts/v1/popular-posts/ 🗹

http://www.alisa-boutique.fr/conseils-informatiques/comment-savoir-son-numero-orange.html/amp

http://www.alisa-boutique.fr/ 🗹

http://alisa-boutique.fr/ads.txt 🗹

http://www.alisa-boutique.fr/ads.txt 🗹

http://www.alisa-boutique.fr/conseils-informatiques/comment-savoir-son-numero-orange.html

https://www.alisa-boutique.fr/ads.txt 🗹

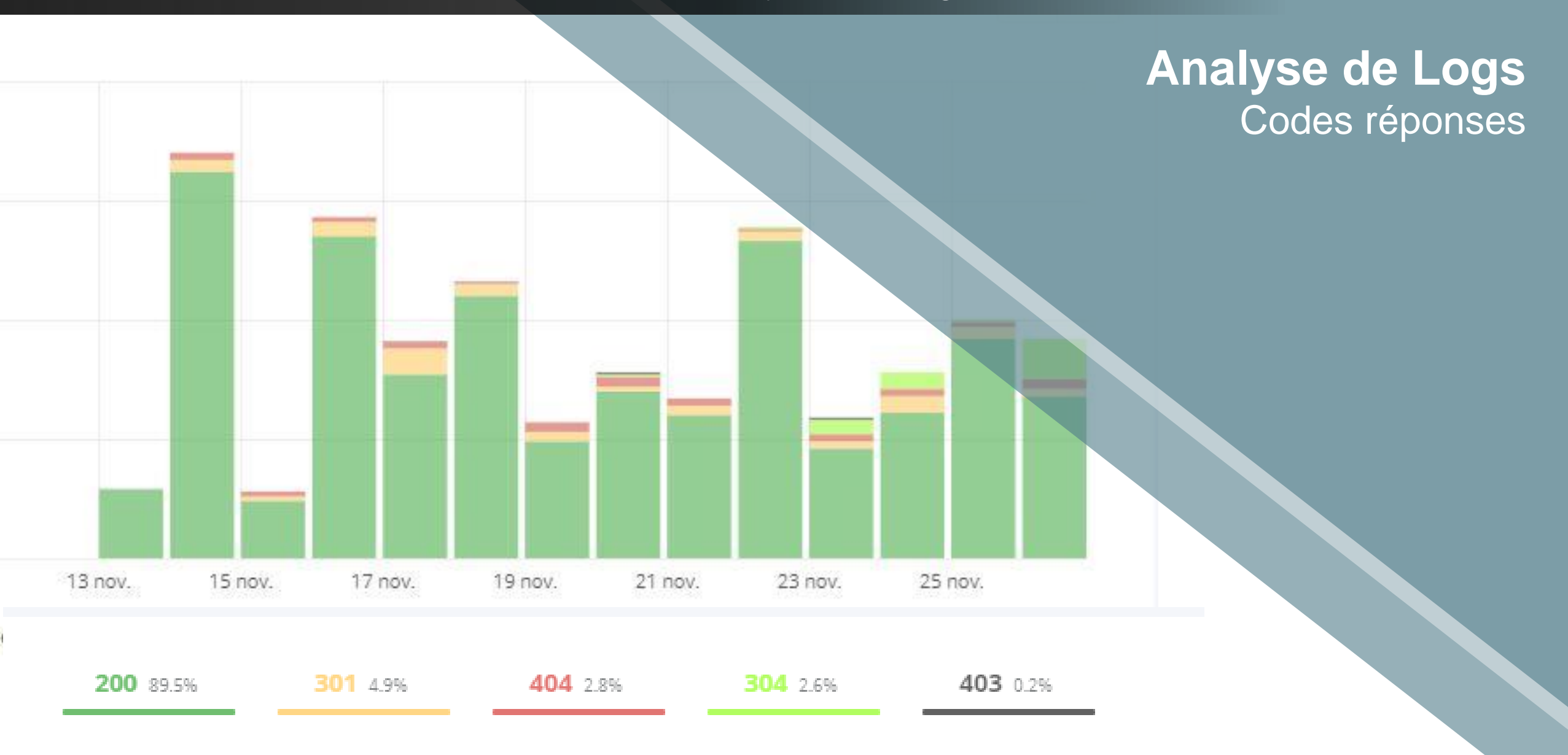

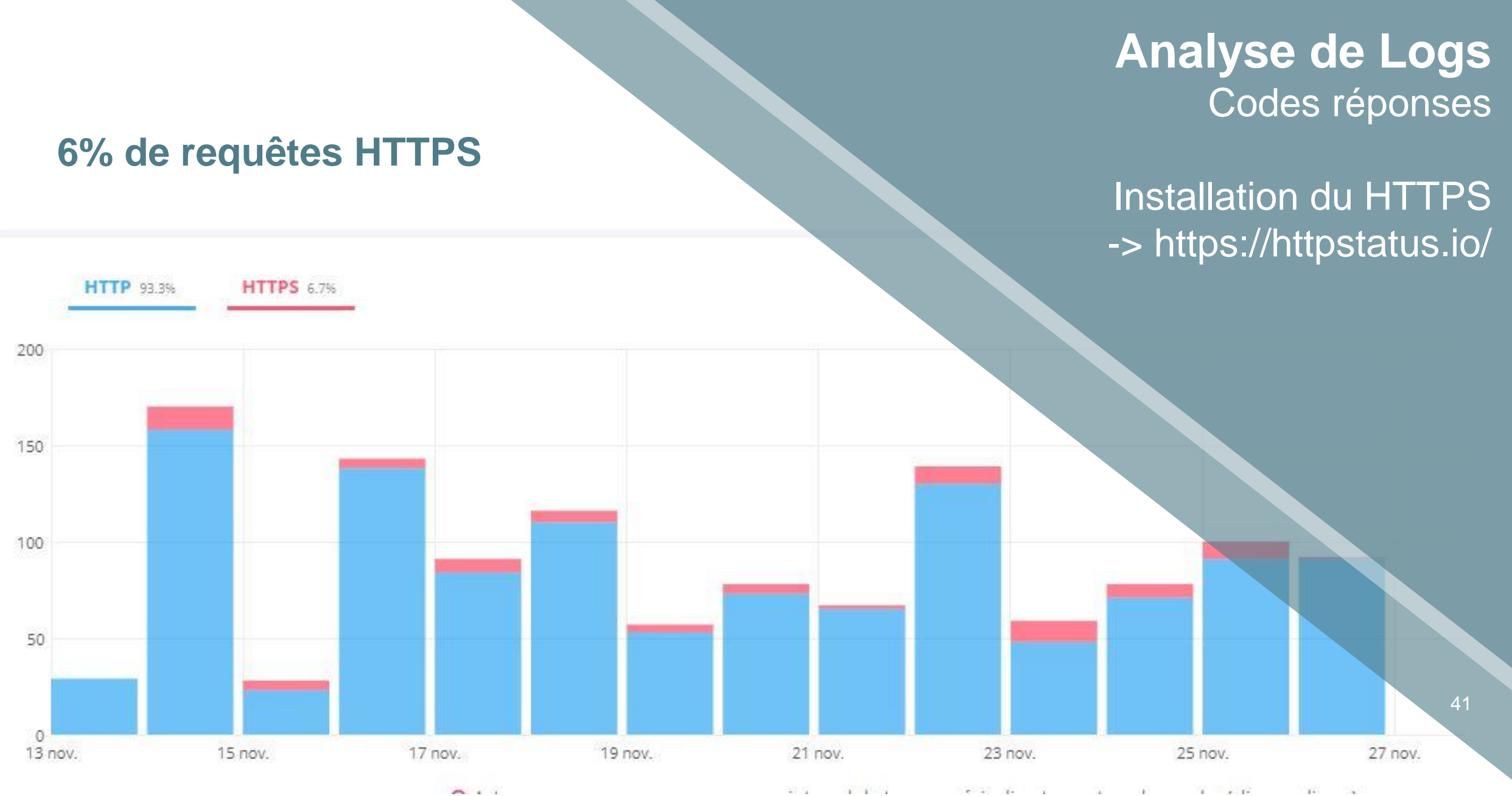

1.1 e + 4. 4. 1 1.0 . 1. 1.16 14 

#### Conclusion

# > Maillage interne

- Yoast SEO
- WooSidebars
- WordPress populars Posts
- Screaming Frog

# > Pour aller plus loin...

- Le CDN (WP Rocket)
- **AMPforWP**
- Seolyzer

# **Chargement**

Gratuit :

- WP Super Cache
- ShortPixel
- Asset Cleanup

#### Payant :

- WP Rocket
- Analyse
  - Dareboost
  - PageSpeed Insights

# Merci ! à vos questions